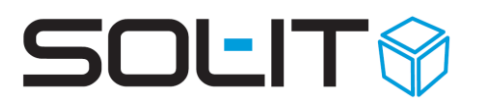

# Erweiterte Zeit- und Leistungserfassung (Zusatzfeature)

#### Inhalt

| 1. | Zeit | terfassung                             | 2    |
|----|------|----------------------------------------|------|
| 1  | .1.  | Zeiterfassung mit mobileCubes          | 2    |
| 1  | .2.  | Zeiterfassung mit Cubes Desktop Client | 5    |
| 1  | .3.  | Zeiterfassung mit smartLink            | 6    |
| 2. | Leis | stungserfassung                        | 7    |
| 3. | Anv  | wesenheitstableau                      | . 12 |
| 4. | Adr  | ninistrative Optionen                  | . 13 |
| 5. | Adr  | ninistrative Voraussetzungen           | . 15 |
|    |      | -                                      |      |

Stand: November 2019

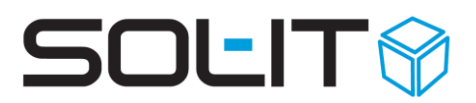

## **1. Zeiterfassung**

Das Softwareprodukt SOL-IT Cubes<sup>®</sup> bietet die Möglichkeit, Arbeitszeiten und Leistungen einfach und ortsungebunden zu erfassen, um diese in Echtzeit zentral verfügbar zu machen. In den folgenden Abschnitten wird erläutert, wie die Zeiterfassung von verschiedenen Endgeräten und Applikationen funktioniert. Grundsätzliche kann mit folgenden drei Anwendungen die Zeiten erfasst werden:

- mobileCubes<sup>®</sup>
- Cubes Desktop Client
- smartLink

Bei der Zeiterfassung werden die Kommen-, Gehen-, Pause- und Reisezeitbuchungen als TimeStamps erfasst. Mit der Leistungserfassung werden die Zeiten zwischen diesen entstandenen TimeStamps mit Projektaktivitäten ausgefüllt.

Hinweis: Bei dieser Art der Leistungserfassung wird nur die Dauer der Projektaktivitäten erfasst und keine von – bis Zeit.

## 1.1. Zeiterfassung mit mobileCubes

Um Zeiten mit mobileCubes erfassen zu können, muss im Webbrowser z.B. die Adresse <u>https://IHRE INTERNETADRESSE/mobilecubes</u> eingegeben werden, um die dahinter liegende mobileCubes-Webseite aufzurufen. In dieser erfolgt die erforderliche Anmeldung mit dem entsprechenden Benutzer.

| SOL-IT mobileCubes |
|--------------------|
| Anmelden           |
| Benutzername       |
| Passwort           |
| Anmelden           |

Nachdem die Anmeldung erfolgt ist, wird eine Menüliste der zur Verfügung stehenden Elemente ersichtlich.

- **Zeiterfassung** hier werden alle Zeiten erfasst
- Leistungserfassung Hier werden die Projektaktivitäten (Leistungen) erfasst

Anmeldung, Eingabe von Benutzername und Passwort

# SOLIT

#### Die beiden benötigten Menüeinträge

| 2           | SOL-IT mobileC |   |
|-------------|----------------|---|
| 💎 Navigatio | n              |   |
| Benachrich  | tigungen       | Ø |
| Projekte    |                | Ø |
| Adressen    |                | Ø |
| EMails      |                | Ø |
| Zeiterfassu | ng             | Ø |
| Leistungser | fassung        | Ø |
| Kalender    |                | Ø |
| Pläne       |                | Ø |

Nach Klicken des Menüpunkts **Zeiterfassung** können folgende Zeiten gebucht werden:

- Arbeitszeit (Beginn und Ende)
- Pausenzeit (Beginn und Ende)
- Dienstreise (Beginn und Ende)
- Abwesenheit (Beginn und Ende)

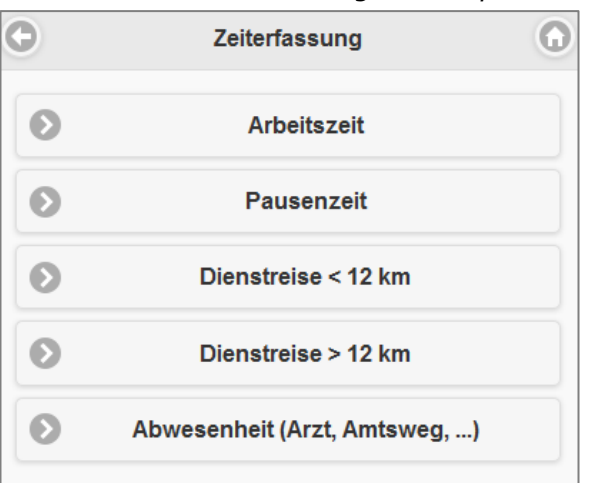

Am Beginn eines Arbeitstages wird die Arbeitszeiterfassung mit einem Klick auf den entsprechenden Menüpunkt gestartet.

Ändert sich der Status im Laufe des Tages, muss die entsprechende andere Option gewählt werden. Beispielsweise beginnt man eine Pause, klickt man "Pausenzeit". Endet diese Pause, klickt man auf die entsprechende andere Tätigkeit. Endet der Arbeitstag mit einer Pause, klickt man nochmals Pause. Danach ändert sich das Icon dieses Menüeintrages und die Arbeitszeitaufzeichnung ist beendet.

#### Die möglichen Optionen

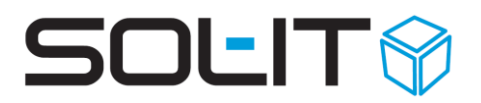

| 0                                                                                  | Zeiterfassung               | 0  |  |  |  |  |
|------------------------------------------------------------------------------------|-----------------------------|----|--|--|--|--|
| 0                                                                                  | Arbeitszeit                 |    |  |  |  |  |
| D Pausenzeit                                                                       |                             |    |  |  |  |  |
| 0                                                                                  | Dienstreise < 12 km         |    |  |  |  |  |
| 0                                                                                  | Dienstreise > 12 km         |    |  |  |  |  |
| 0                                                                                  | Abwesenheit (Arzt, Amtsweg, | .) |  |  |  |  |
| 14:49 - 23:59 Arbeitszeit<br>14:47 - 14:49 Pausenzeit<br>14:44 - 14:47 Arbeitszeit |                             |    |  |  |  |  |
| 0                                                                                  | Seite 1                     | 0  |  |  |  |  |

Beispiel einer Arbeitszeitaufzeichnung: Arbeitszeit, danach Pausenzeit und wieder Arbeitszeit

**Achtung:** Man sieht die durchgeführten und laufenden Arbeitszeiten. (Rot umrahmt) Sind alle Icons der Menüeinträge mit diesem Icon ver- sehen, ist jede Aufzeichnung beendet. Bei Bild 4 sieht man, dass die Arbeitszeitaufzeichnung aktiv ist.

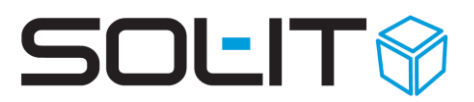

### **1.2. Zeiterfassung mit Cubes Desktop Client**

SOL-IT Cubes Desktop Client muss durch Doppelklick auf die entsprechende **Verknüpfung** gestartet werden. In der Applikation kann ganz einfach die Arbeitszeiterfassung erfolgen. Dazu muss man rechts unten (in der Statusleiste von Cubes) auf das Uhrensymbol klicken.

Das Uhrensymbol

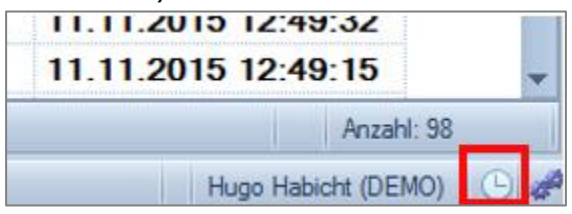

Nach klicken auf dieses Symbol öffnet sich das Menü. Dieses ist gleich gestalte wie bei den mobileCubes. Ersichtlich sind die bereits erfasste Zeiten, sowie die möglichen zu erfassenden Zeiten.

Wird eine Zeit erfasst, ändert sich das Icon. Dadurch sieht man, welche Aufzeichnung gerade aktiv ist. Durch Klicken auf die aktive Aufzeichnung beendet man diese. Durch klicken auf eine andere Option wird die laufende beendet und die neu gewählte Option gestartet.

| -             | Ŧ                                                                                                    |  |  |  |
|---------------|----------------------------------------------------------------------------------------------------|--|--|--|
| Trefferlimit: | 🜔 Arbeitszeit                                                                                           |  |  |  |
| Dat           | 🜔 Pausenzeit                                                                                            |  |  |  |
| 10.           | 🜔 Dienstreise < 12 km                                                                                   |  |  |  |
| 10.           | Dienstreise > 12 km                                                                                     |  |  |  |
| 10.           |                                                                                                    |  |  |  |
| 11.           | Abwesenheit (Arzt, Amtsweg,)                                                                            |  |  |  |
| 11.<br>11.    | 15:49 16:05 Arbeitszeit<br>14:49 15:49 Arbeitszeit<br>14:47 14:49 Pausenzeit<br>14:44 14:47 Arbeitszeit |  |  |  |
|               | Hugo Habicht (DEMO)                                                                                     |  |  |  |

# Das geöffnete Menü mit den getätigten und möglichen Optionen

# (rotes Icon) Arbeitszeit At Pausenzeit D. Dienstreise < 12 km D. Dienstreise > 12 km D.

Arbeitszeit wird aufgezeichnet

| 1. | 🖸 Ab  | wesenhe | eit (Arzt, Amtsweg | ),) |
|----|-------|---------|--------------------|-----|
| 1. | 17:02 | 23:59   | Arbeitszeit        |     |
|    | 15:49 | 16:05   | Arbeitszeit        |     |
| ۱. | 14:49 | 15:49   | Arbeitszeit        |     |
|    | 14:47 | 14:49   | Pausenzeit         |     |
|    | 14:44 | 14:47   | Arbeitszeit        |     |
|    |       | Hugo    | Habicht (DEMO)     | 6   |

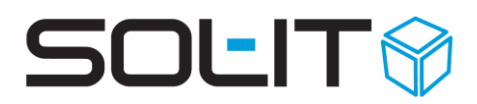

## **1.3. Zeiterfassung mit smartLink**

Der smartLink steht nach Ausführungsstart in der Taskleiste zur Verfügung.

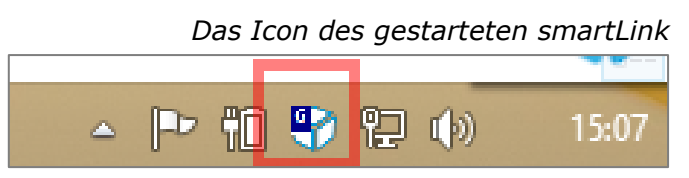

Durch Klicken der rechten Maustaste auf den smartLink öffnet sich das Menü, in welchem die entsprechenden Optionen zur Verfügung stehen.

Mit einem Klick auf **Zeiterfassung anzeigen** öffnet sich der Webbrowser und die bereits erfassten Zeiten werden mit SOL-IT mobileCubes angezeigt.

Die Optionen der Zeitaufzeichnung

| ~ | Anzeigen                                              |     |
|---|-------------------------------------------------------|-----|
| - |                                                       | Mob |
| 8 | Einstellungen                                         |     |
|   | Über SOL-IT smartLink                                 |     |
| - | Beenden                                               |     |
|   | E-Mails                                               |     |
|   | Benachrichtigungen                                    |     |
|   | Zeiterfassung anzeigen                                |     |
|   | Arbeitszeit                                           |     |
|   | Pausenzeit                                            |     |
|   | Dienstreise < 12 km                                   |     |
|   | Dienstreise > 12 km                                   |     |
|   | Abwesenheit (Arzt, Amtsweg,)                          |     |
|   | 16.12.2015 14:28:32 - 16.12.2015 23:59:59             |     |
| 1 | 16.12.2015 14:28:30 - 16.12.2015 14:28:32 Pausenzeit  |     |
|   | 16.12.2015 14:28:29 - 16.12.2015 14:28:30 Arbeitszeit |     |
|   | 16.12.2015 14:28:12 - 16.12.2015 14:28:29             |     |
|   | 16.12.2015 14:28:11 - 16.12.2015 14:28:12 Arbeitszeit |     |
|   | 16.12.2015 14:28:08 - 16.12.2015 14:28:11             |     |
|   | Sol-IT-Homepage                                       |     |
| _ |                                                       | Ð   |

# SOLIT

# 2. Leistungserfassung

Nachdem die Zeiten (TimeStamps) erfasst worden sind, können diese als Leistungen auf Projekte verbucht werden. Dazu hat man folgende Möglichkeit: Im Cubes Desktop Client finden man im projectCube den Punkt Leistungserfassung, welcher das Formular zur Verbuchung von Arbeitszeiten öffnet.

| See                                                                                                    |                           |                                                                                                    |                          |                           |                         |
|----------------------------------------------------------------------------------------------------|---------------------------|----------------------------------------------------------------------------------------------------|--------------------------|---------------------------|-------------------------|
| Z Projekt                                                                                                    | 2                         |                                                                                                    | Leis                     | tungserfassung            |                         |
| Projektaktivität                                                                                                    |                           |                                                                                                    |                          |                           |                         |
| Projektbewertung                                                                                                    | Mitarbeiter: Mustermann N | 1ax 👻                                                                                                    | Upverbuchte Arbeitezeit: | 9.25 von: 9.25            |                         |
| Ressourcenplanung                                                                                                    | Mitabeller. 06.04.2017    |                                                                                                    | Unverbuchte Arbeitszeit. | 3,23 Volt. 3,23           |                         |
| Riocom Projektcontrolling                                                                                                    | Datum: 08.04.2017         |                                                                                                    | Unverbuchte Aufwendunge  | en: 215,9/ von: 215,      | .97                     |
| SWOT-Analyse                                                                                                    | ▲ Zeiterfassung           |                                                                                                    |                          |                           |                         |
| 💹 Zielkatalog                                                                                                    |                           |                                                                                                    |                          |                           |                         |
| 🥜 Leistungserfassung                                                                                                    | Art                       | Von                                                                                                    | Bis                      | Tageswerte                |                         |
| Ordner                                                                                                    | Arbeitszeit               | 08:00                                                                                                    | 12:00                    | Sollstunden/Tag           | 0                       |
|                                                                                                    | Pausenzeit                | 12:00                                                                                                    | 12:30                    | Gesamtstunden/Tag         | 9,25                    |
| Abgeschossene                                                                                                    | Dienstreise > 12 km       | 12:30                                                                                                    | 16:00                    | Tagessaldo                | 9,25                    |
|                                                                                                    | Arbeitszeit               | 16:00                                                                                                    | 17:45                    | Spesen                    | 8,8                     |
| Projektve lauf                                                                                                    | * Kein Eintrag            |                                                                                                    |                          | Nächtigung                | 134                     |
| Aktivitätenordner                                                                                                    | * [Kell Lindag]           |                                                                                                    |                          | Bewirtung                 | 45                      |
| Aktivitäten gester                                                                                                    |                           |                                                                                                    |                          | Fahrtkosten               | 0                       |
| Aktivitäten diese                                                                                                    |                           | Leistungserfassung         Leistungserfassung         m:       06.04.2017        Unverbuchte Aufwendungen:       215.97       von:       9,25       von:       215.97         sterfassung         Tageswerte         Tageswerte         12:00       12:30       Gesamtstunden/Tag       0         Sollstunden/Tag       0         @seenzeit       12:30       16:00       9,25         Tagessaldo       9,25       Tagessaldo       9,25         Tagessaldo       9,25       Tagessaldo       9,25         Tagessaldo       9,25       Tagessaldo       9,25         Tagessaldo       9,25       Tagessaldo       9,25         Tagessaldo       9,25       Tagessaldo       9,25         Withstein       10       134       14         Bevirtung       45       Fahritosten       0         Barlendvickene       Autrage         ungserfassung         autrage       Sollatinden/Tag       Sollatinden/Tag         autrage <th< th=""></th<> |                          |                           |                         |
| Projekt Projekt Projektaktivität Projektaktivität Projektoentrolling SwOT-Analyse Witarbeiter: Mustermann Max Datum: 06.04.2017 • • • Uut Zelicatalog Zelicatalog <p< th=""><th></th><th></th><th></th></p<> |                           |                                                                                                    |                          |                           |                         |
| Aktivitäten letzter                                                                                                    | Leistungserfassung        |                                                                                                    |                          |                           |                         |
| Aktivitätenverlauf                                                                                                    | Auftrage Projekt          | Projektoode Projektsch                                                                                                    | Tätiokeit Beschreib      | Kilometer Kilometer bis k | Glometer Stunden Aufwen |
| venaur                                                                                                    | Raid aggetti Projekt      | Projektode Projektod                                                                                                    | Proje Tiele              |                           | dometer Stander Admen   |
| < >                                                                                                    |                           | [Kein Eintr                                                                                                    | [Kein Eintr              |                           |                         |
|                                                                                                    |                           |                                                                                                    |                          |                           |                         |
|                                                                                                    |                           |                                                                                                    |                          |                           |                         |
|                                                                                                    |                           |                                                                                                    |                          |                           |                         |
|                                                                                                    |                           |                                                                                                    |                          |                           |                         |
|                                                                                                    |                           |                                                                                                    |                          |                           |                         |
| Dokumente                                                                                                    |                           |                                                                                                    |                          |                           |                         |
| 😚 Allgemein                                                                                                    |                           |                                                                                                    |                          |                           |                         |
| 2 Projekto                                                                                                    |                           |                                                                                                    |                          |                           |                         |
|                                                                                                    |                           |                                                                                                    |                          |                           |                         |
|                                                                                                    |                           |                                                                                                    |                          |                           |                         |

#### Öffnen der Leistungserfassung

In diesem Formular stehen die Bereiche Mitarbeiter und Datum, Zeiterfassung, Tageswerte, Spesen und Leistungserfassung zur Verfügung. Je nach Berechtigungseinstellung gibt es hier die Option andere Mitarbeiter auszuwählen bzw. eigene oder Zeiten anderer Mitarbeiter nachträglich zu ändern.

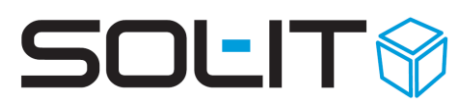

| Mitarbeiter:<br>Datum:                                                                                                    | Art Von Bis<br>Arbeitszeit 08:00 12:00<br>Pausenzeit 12:00 12:30<br>Dienstreise > 12 km 12:30 16:00<br>Arbeitszeit 16:00 17:45                                                                                                    | Arbeitszeit:<br>Aufwendung | en:         | 9,25<br>215,97 | von: 9,2<br>von: 21 | 25<br>5,97                                   |             |               |           |        |     |
|----------------------------------------------------------------------------------------------------|----------------------------------------------------------------------------------------------------|----------------------------|-------------|----------------|---------------------|----------------------------------------------|-------------|---------------|-----------|--------|-----|
| Datum:         06.04.2017         Image: Art for the strength of the strength of the strengt of the strength of the strenge strength of the strenge s |                                                                                                    |                            |             |                |                     | -                                            |             |               |           |        |     |
|                                                                                                    |                                                                                                    |                            | В           | lis            |                     | Tageswerte                                   |             |               |           |        |     |
| Arbeitsze                                                                                                    | eit                                                                                                    | 08:00                      | 1           | 2:00           |                     | Sollstunden/Ta<br>Gesamtstunde<br>Tagessaldo |             | n/Tag         |           | 0      |     |
| Pausenze                                                                                                    | eit                                                                                                    | 12:00                      | 1           | 2:30           |                     |                                              |             | inden/Tag     |           | 9,2    | 25  |
| Dienstrei                                                                                                    | se > 12 km                                                                                                    | 12:30                      | 1           | 6:00           |                     |                                              |             | 0<br>and      |           |        | 25  |
| Arbeitsze                                                                                                    | eit                                                                                                    | 16:00                      |             | 17:45          |                     | Spesen Spesen                                |             |               | 2         |        |     |
| * [Kein Eint                                                                                                    | trag]                                                                                                    |                            |             |                |                     |                                              | Nächtigun   | g             |           | 13     | 34  |
|                                                                                                    | <ul> <li>✓ Zeiterfassung</li> <li>Art</li> <li>✓ Art</li> <li>✓ Arbeitszeit</li> <li>✓ Pausenzeit</li> <li>✓ 12:00</li> <li>✓ Dienstreise &gt; 12 km</li> <li>✓ 12:30</li> <li>✓ Arbeitszeit</li> <li>✓ 16:00</li> <li>✓ (Kein Eintrag)</li> <li>✓</li> <li>✓ Leistungserfassung</li> <li>✓ Auftragge</li> <li>Projekt</li> <li>Projekt</li> <li>Projekt</li> <li>✓ Projekt</li> <li>✓ (Kein Eintr)</li> <li>✓ (Kein Eintr)</li> </ul> |                            |             |                |                     |                                              | Bewirtung 4 |               |           | 45     | ;   |
|                                                                                                    |                                                                                                    |                            |             |                |                     |                                              | Fahrtkoste  | en            |           | 0      |     |
|                                                                                                    | Zeiterfassung       Von         Art       Von         Arbeitszeit       08:00         Pausenzeit       12:00         Dienstreise > 12 km       12:30         Arbeitszeit       16:00         Kein Eintrag]       Kein Eintrag                                                                                                    |                            |             |                | J                   |                                              | Darkgobük   | ron           |           | - 4    | -   |
| Leistungserfa                                                                                                    | issung                                                                                                    |                            |             |                |                     |                                              |             |               |           |        |     |
| Auftragg                                                                                                    | e Projekt                                                                                                    | Projektcode                | Projektsch  | Tätigkeit      | Beschreib.          | F                                            | Kilometer   | Kilometer bis | Kilometer | Stunde | n / |
| Kein Eint                                                                                                    | tr [Kein Eintr                                                                                                    |                            | [Kein Eintr | [Kein Eintr    |                     |                                              |             |               |           |        |     |
| Arbeitszeit     Arbeitszeit     [Kein Eintrag]      Leistungserfassung      Auftragge Projekt      [Kein Eintr [Kein Eintr.                                                                                                    |                                                                                                    |                            |             |                |                     |                                              |             |               |           |        |     |

#### Die entsprechenden Bereiche

Es gibt die Möglichkeit unterschiedlichste Spesen, wie beispielsweise Nächtigungen, Bewirtungen, Fahrtkosten, etc. zu hinterlegen.

Zum Verbuchen der erfassten Zeiten einfach in eine neue leere Zeile klicken:

Durch das Anklicken einer leeren Zeile, öffnet sich das Formular zur Verbuchung

| L | eis. | tungserfassun | g           |             |             |             |           |           |
|---|------|---------------|-------------|-------------|-------------|-------------|-----------|-----------|
| [ |      | Auftragge     | Projekt     | Projektcode | Projektsch  | Tätigkeit   | Beschreib | Kilometer |
|   | I    | [Kein Eintr   | [Kein Eintr |             | [Kein Eintr | [Kein Eintr |           |           |
|   |      |               |             |             |             |             |           |           |

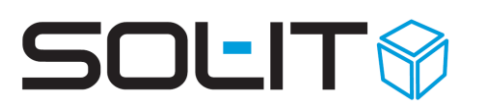

#### Formular zur Zeitverbuchung

| Leistungserfassung |                |                                 |                | Neuanlage |            | -      |        |
|--------------------|----------------|---------------------------------|----------------|-----------|------------|--------|--------|
| Auftragge Pro      |                |                                 |                |           |            |        |        |
| I [Kein Eintr [Ke  | Auftraggeber:  | abaton EDV-Dienstleistungs GmbH | ł              |           |            |        | + -    |
|                    | Projekt:       | [Kein Eintrag]                  |                |           |            |        | + -    |
|                    | Projektschritt | 8                               |                |           |            |        | -      |
|                    | Tätigkeit:     | Arbeitszeit                     |                |           |            |        | -      |
|                    | Stunden:       | 0,00                            | Aufwendungen:  | 0,00€     |            |        |        |
|                    | Beschreibung:  |                                 |                |           |            |        |        |
|                    |                |                                 |                |           |            |        | -      |
|                    |                |                                 |                |           |            |        |        |
|                    |                |                                 |                |           |            |        |        |
|                    |                |                                 |                |           |            |        |        |
|                    |                |                                 |                |           |            |        |        |
|                    | Reiseziel:     |                                 |                |           |            |        |        |
|                    | Kennzeichen:   |                                 |                |           |            |        |        |
|                    | Kilometer von: |                                 | Kilometer bis: |           | Kilometer: |        |        |
|                    |                |                                 |                |           |            |        |        |
|                    |                |                                 |                |           |            |        |        |
|                    |                |                                 |                |           |            | OK Abb | rechen |

Hier können ganz einfach im Top-Down Verfahren folgende Auswahloptionen getroffen werden:

- 1. Auftraggeber
- 2. Projekt
- 3. Projektschritt
- 4. Tätigkeit
- 5. Anzahl der Stunden
- 6. Aufwendungen
- 7. Beschreibung
- 8. Reiseziel
- 9. Kennzeichen
- 10. Kilometer von/bis

Nach dem Ausfüllen der entsprechenden Felder wird mittels Klick auf OK der Eintrag gespeichert.

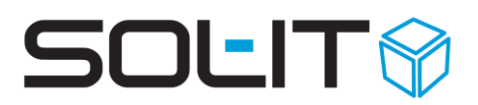

#### Beispiel für die Anlage einer Arbeitszeit inkl. Aufwendungen

|                |                                |                    | Neuanlage         |            |  |   | 1   |  |  |  |
|----------------|--------------------------------|--------------------|-------------------|------------|--|---|-----|--|--|--|
|                |                                |                    |                   |            |  |   |     |  |  |  |
| Auftraggeber:  | SOL-IT Solutions & IT GmbH     |                    |                   |            |  | - | + - |  |  |  |
| Projekt:       | Einfamilienhaus am Schlossberg | "Unterm Uhrturm" B | auvorhaben [0815] |            |  | - | + - |  |  |  |
| Projektschritt | 8 Vorentwurf                   | Vorentwurf         |                   |            |  |   |     |  |  |  |
| Tätigkeit:     | Arbeitszeit                    |                    |                   |            |  |   |     |  |  |  |
| Stunden:       | 2,50                           | Aufwendungen:      | 179,00 €          |            |  |   |     |  |  |  |
| Beschreibung:  |                                | _                  |                   |            |  |   |     |  |  |  |
|                |                                |                    |                   |            |  |   | -   |  |  |  |
| Reiseziel:     |                                |                    |                   |            |  |   |     |  |  |  |
| Kennzeichen:   |                                |                    |                   |            |  |   |     |  |  |  |
| Kilometer von: |                                | Kilometer bis:     |                   | Kilometer: |  |   |     |  |  |  |
|                |                                |                    |                   |            |  |   |     |  |  |  |
|                |                                | _                  |                   |            |  |   |     |  |  |  |

#### Beispiel zum Anlegen einer Reisetätigkeit

| Auftraggeber:                                | SOL-IT Solutions & IT GmbH                                         |                |        |            |     |  |
|----------------------------------------------|--------------------------------------------------------------------|----------------|--------|------------|-----|--|
| Projekt:                                     | Einfamilienhaus am Schlossberg "Unterm Uhrturm" Bauvorhaben [0815] |                |        |            |     |  |
| Projektschritt                               | Lieferanten                                                        |                |        |            |     |  |
| Tätigkeit:                                   | Reisezeit                                                          |                |        |            |     |  |
| Stunden:                                     | 1,45                                                               | Aufwendungen:  | 4,50 € |            |     |  |
| Beschreibung:                                |                                                                    |                |        |            |     |  |
| Anielse Graz - Y                             | WIET                                                               |                |        |            |     |  |
| Peiceziel:                                   | Wien                                                               |                |        |            |     |  |
| Reiseziel:                                   | Wien                                                               |                |        |            |     |  |
| Reiseziel:<br>Kennzeichen:                   | Wien<br>G-SOL-IT 1                                                 |                |        |            |     |  |
| Reiseziel:<br>Kennzeichen:<br>Kilometer von: | Wien<br>G-SOL-IT 1<br>14356                                        | Kilometer bis: | 14561  | Kilometer: | 205 |  |
| Reiseziel:<br>Kennzeichen:<br>Kilometer von: | Wien<br>G-SOL-IT 1<br>14356                                        | Kilometer bis: | 14561  | Kilometer: | 205 |  |

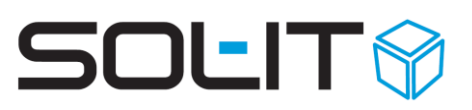

|                        |                             |                |          |                            | Lei                        | stungserfa       | assung       |                |           |         |        |            | - 0    |
|------------------------|-----------------------------|----------------|----------|----------------------------|----------------------------|------------------|--------------|----------------|-----------|---------|--------|------------|--------|
| Mitarbeiter:<br>Datum: | Mustermann Ma<br>06.04.2017 | X              | •        | Jnverbuchte<br>Jnverbuchte | Arbeitszeit:<br>Aufwendung | 5,3<br>en: 32,47 | von:<br>von: | 9,25<br>215,97 |           |         |        |            |        |
| Zeiterfass             | ung                         |                |          |                            |                            |                  |              |                |           |         |        |            |        |
| Art                    |                             | Von            | Bis      | ;                          |                            | Tageswe          | rte          |                |           |         |        |            |        |
| Arbeitsze              | it                          | 08:00          | 12       | :00                        |                            | Sollst           | unden/Tag    |                |           | 0       |        |            |        |
| Pausenze               | eit                         | 12:00          | 12       | :30                        |                            | Gesar            | ntstunden/Ta | g              |           | 9,25    |        |            |        |
| Dienstrei              | enstraise > 12 km 12:30     |                | 16       | :00                        |                            | Tages            | saldo        |                |           | 9,25    |        |            |        |
| Arbeitsze              | it                          | 16:00          | 17       | -45                        |                            | Diäter           | n/Inland     |                |           | 8,8     |        |            |        |
| * Moin Eint            | raal                        | 10.00          | 1/       | . 15                       |                            | Nëdhiavaa 124    |              |                |           |         |        |            |        |
| * [Kein Eini           | rayj                        |                |          |                            |                            | Bewirtung 45     |              |                |           |         |        |            |        |
|                        |                             |                |          |                            |                            | Fahrt            | kosten       |                |           | 0       |        |            |        |
|                        |                             |                |          |                            |                            | Darka            | obübron      |                |           | A E     |        |            |        |
|                        |                             |                |          |                            |                            |                  |              |                |           |         |        |            |        |
| .eistungserfa          | ssung                       |                |          |                            |                            |                  |              |                |           |         |        |            |        |
| Auftragg               | e Projekt                   |                | Projektc | Projekts                   | Tätigkeit                  | Beschrei         | Kilomete     | Kilomete       | Kilometer | Stunden | Aufwen | Kennzeic   | Reisez |
| SOL-IT S               | ol Einfamilienh             | aus am Schloss | 0815     | Vorentw                    | Arbeitszeit                | Baubesp          | 0            | 0              | 0         | 2,5     | 179    |            |        |
| SOL-IT S               | ol Einfamilienh             | aus am Schloss | 0815     | Lieferan                   | Reisezeit                  | Anreise          | 14356        | 14561          | 205       | 1,45    | 4,5    | G-SOL-IT 1 | Wien   |
| * Main Fint            | r Kein Fintra               | 1              |          | [Kein Ein                  | [Kein Ein                  |                  |              |                |           |         |        |            |        |

#### Die beiden angelegten Beispieleinträge

Auch ist im oberen Bereich des Formulars ersichtlich, wieviel unverbuchte Arbeitszeit und Aufwendungen noch vorhanden sind. Es kann keine Überbuchung von Arbeitszeit und Aufwendungen passieren.

# SOLIT

## 3. Anwesenheitstableau

Das Anwesenheitstableau wird folgendermaßen aufgerufen: Extras / Adressen / Anwesenheitstableau anzeigen

- Darin ersichtlich sind alle Mitarbeiter mit ihrer letztgültigen Zeitbuchung.
- Die Suchfunktion durchsucht alle angezeigten Informationen wie beispielsweise Arbeitszeit.
- Es wird farblich unterschieden nach der in der Aufzählungsverwaltung (crmCube.Zeiterfassungstyp) vergebenen Farben.
- Sind den Mitarbeitern auch Fotos hinterlegt, werden diese entsprechend angezeigt.

| Anwesenheitstablear 🌮 Aktualisieren Sch | 🚰 Anwesenheitstableau 👝 🔅<br>ở Aktualisieren Schließen |                |   |   |  |  |
|-----------------------------------------|--------------------------------------------------------|----------------|---|---|--|--|
| Suchtext eingeben                       |                                                        |                | R | 8 |  |  |
| Administrator<br>Arbeitszeit            | Heidi Hauser                                           | Max Mustermann |   | • |  |  |

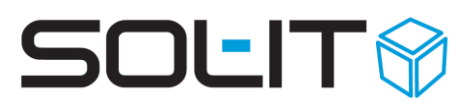

# 4. Administrative Optionen

Unter den Menüpunkt Extras -> Optionen -> projectCube, Registerkarte Projektaktivitäten, kann nach Auftraggeberschwerpunkt oder Projektschwerpunkt gewählt werden. Auch ist die Option "beim Schließen der Leistungserfassung bei unverbuchten Zeiten/Spesen warnen" als Option vorhanden.

| Navigation                                                                                                    | projectCube                                                                                                    |
|----------------------------------------------------------------------------------------------------|----------------------------------------------------------------------------------------------------|
| Allgemein                                                                                                    | Allgemein Projektaktivitäten Projektplaner Projektplaner-Zeitleiste                                                                                                    |
| <ul> <li>dmsCube</li> <li>projectCube</li> <li>taskCube</li> <li>cmsCube</li> <li>emailCube</li> <li>calendarCube</li> <li>auditCube</li> <li>auditCube</li> <li>cmCube</li> <li>cmCube</li> <li>cadCube</li> <li>insuranceCube</li> <li>cadCube</li> <li>infoCube</li> <li>infoCube</li> <li>meetingCube</li> <li>meetingCube</li> <li>duaCubeKM</li> </ul> | <ul> <li>Liste der aufgezeichneten Aktivitäten des Tages anzeigen</li> <li>Strikte Trennung nach Art der Verrechnung für interne und externe Projekte</li> <li>Beim Speichem automatisch auf übergeordnete Objekte aufteilen</li> <li>Buchung auf Projektphase nicht zulassen, falls Arbeitsschritte definiert sind</li> <li>Abgeschlossene Projekte bei der Arbeitszeitaufzeichnung ausblenden</li> <li>Abgeschlossene Projektphasen/schritte bei der Arbeitszeitaufzeichnung ausblenden</li> <li>Buchungen nur auf jenen Projektschritten zulassen, bei denen der Benutzer in der Projektp<br/>Standardwert für Dauer: 00:00   Minutensprung: 15  </li> <li>Neuanlage/Änderung von Projektaktivitäten nur innerhalb von</li> <li>Tagen zulassen</li> <li>Folgende Benutzer dürfen Änderungen immer durchführen: Dieter; Michael; Peter; Tage</li> <li>Das Projektaktivitäten-Fenster automatisch jeden Tag anzeigen um: 00:00  </li> <li>Minpelanzeige Projektschritt: Standard-Toleranz in Prozent für Gelb-Anzeige: 30  </li> <li>Die in der Aufzählungsverwaltung definierten Einträge für die Vorschlagsliste des Beschreib</li> <li>Eingabefelder für Mitfahrer und Zielort anzeigen</li> </ul> |
| chatCube                                                                                                    | Neue Leistungserfassung <ul> <li>Auftraggeberschwerpunkt</li> <li>Projektschwerpunkt</li> </ul> I Beim Schließen der Leistungserfassung bei unverbuchten Zeiten/Spesen wamen                                                                                                    |

Mögliche Optionen der neuen Leistungserfassung

Die Optionen Auftraggeberschwerpunkt oder Projektschwerpunkt wirken sich beim Verbuchen der Zeiten wie folgt aus.

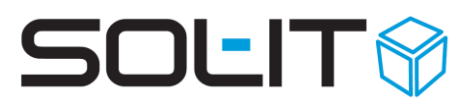

Verbuchung nach Auftraggeberschwerpunkt: Zuerst muss ein Auftraggeber, danach ein entsprechendes Projekt des Auftraggebers gewählt werden

|                                              | COL TT Calufiana 0 TT Carbill                                      |                |        |            |     |  |
|----------------------------------------------|--------------------------------------------------------------------|----------------|--------|------------|-----|--|
| Auttraggeber:                                | SOL-11 Solutions & 11 GmbH                                         |                |        |            |     |  |
| Projekt:                                     | Einfamilienhaus am Schlossberg "Unterm Uhrturm" Bauvorhaben [0815] |                |        |            |     |  |
| Projektschritt                               | Lieferanten                                                        |                |        |            |     |  |
| Tätigkeit:                                   | Reisezeit                                                          |                |        |            |     |  |
| Stunden:                                     | 1,45                                                               | Aufwendungen:  | 4,50 € |            |     |  |
| Beschreibung:                                |                                                                    |                |        |            |     |  |
|                                              |                                                                    |                |        |            |     |  |
| Reiseziel:                                   | Wien                                                               |                |        |            |     |  |
| Reiseziel:<br>Kennzeichen:                   | Wien<br>G-SOL-IT 1                                                 |                |        |            |     |  |
| Reiseziel:<br>Kennzeichen:<br>Kilometer von: | Wien<br>G-SOL-IT 1<br>14356                                        | Kilometer bis: | 14561  | Kilometer: | 205 |  |
| Reiseziel:<br>Kennzeichen:<br>Kilometer von: | Wien<br>G-SOL-IT 1<br>14356                                        | Kilometer bis: | 14561  | Kilometer: | 205 |  |

Verbuchen nach Projektschwerpunkt: Keine Auswahl eines Auftraggebers möglich. Es kann nur nach Projekten gewählt werden

| Mitarbeiter:<br>Datum:         | Mustermani<br>06.04.2017 | n Max<br>7 👻 4 🕨             | Unverbuchte Arbeitszeit:     Unverbuchte Aufwendung | 5,3 v<br>gen: 32,47 v   | von: 9,25<br>von: 215,97      |         |
|--------------------------------|--------------------------|------------------------------|-----------------------------------------------------|-------------------------|-------------------------------|---------|
| <ul> <li>Zeiterfass</li> </ul> | sung                     |                              |                                                     |                         |                               |         |
| Art                            |                          | Von                          | Bis                                                 | Tageswerte              |                               |         |
| Arbeitsze     Pausenze         | eit<br>eit               |                              | Einfamilienhaus am Sc                               | hlossberg "Unterr       | m Uhrturm" Bauvorhaben [0815] |         |
| Dienstrei                      | ise > 12                 | Auftraggeber:                | COL IT Solutions & IT Smb11                         |                         |                               | + -     |
| * Kein Ein                     | traol                    | Projekt:                     | Einfamilienhaus am Schlossberg "Unterm U            | /hrturm" Bauvorhaben [/ | 0815]                         | + -     |
|                                |                          | Projektschritt<br>Tätigkeit: |                                                     |                         | Finden                        |         |
|                                |                          | Stunden:                     | Projektcode                                         |                         | Bezeichnung                   |         |
| Leistungserfa                  | assung                   | Beschreibung:                | 1191                                                |                         | fi                            | <b></b> |
| Auftragg                       | je Pi                    | Baubesprechung               | 12167                                               |                         | F                             |         |
| SOL-IT S                       | iol Ei                   |                              | • 1194                                              |                         | fi                            |         |
| SOL-IT S                       | iol Ei                   |                              | 10022                                               |                         | G                             |         |
| * [Kein Ein                    | tr [k                    |                              | 04001                                               |                         | G                             |         |
|                                |                          |                              | 40043                                               |                         | G                             | _       |
|                                |                          | Reiseziel:                   | 1067                                                |                         | G                             | _       |
|                                |                          | Kennzeichen:                 | 41077                                               |                         | g                             | _       |
|                                |                          | Kilometer von:               | 41076                                               |                         | g                             | _       |
|                                |                          |                              | 17005                                               |                         | g                             | -       |
|                                |                          |                              | 41103                                               |                         | G                             |         |
|                                |                          |                              | 41091                                               |                         |                               | · ·     |
|                                |                          |                              |                                                     |                         |                               | · · ·   |
|                                |                          |                              |                                                     |                         |                               | Leeren  |

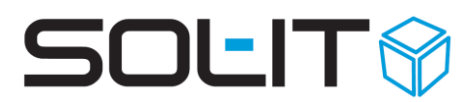

# 5. Administrative Voraussetzungen

Um diese erweiterte Form der Zeit- und Leistungserfassung verwenden zu können, sind in Cubes folgende administrative Voraussetzungen erforderlich:

Unter Administration -> Aufzählungsverwaltung -> crmCube: Spesentyp sind die entsprechenden Spesen anzulegen. Achtung: Die ID´s von den Spesentypen werden beim nächsten Schritt benötigt

| 8                                                                                     | Aufzählungen bearbeiten – 🗖 🗙                        |
|---------------------------------------------------------------------------------------|------------------------------------------------------|
| 눩 Exportieren 🐪 Impo                                                                  | rtieren 😴                                            |
| Aufzählung: cmCube: Sp                                                                | esentyp                                              |
| Aufzählungen Synchronisa                                                              | ation                                                |
| Navigation                                                                            | Eigenschaften                                        |
| 🖆 🗙 🔹 🐇                                                                               |                                                      |
| Bauzulage<br>Nächtigung<br>Parkgebühren<br>Bewirtung<br>Fahrtspesen<br>Diäten /Inland | Bezeichnung: Bauzulage ID: 18670157<br>Beschreibung: |
| Sonstiges                                                                             |                                                      |

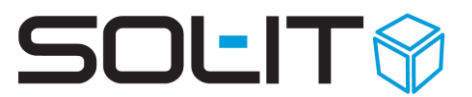

*Die CustomAction SolIT.Data.Crm.Actions.TimeRecordingOverview (Leistungserfassung Übersicht) muss so angepasst werden, das die ID´s der Spesen angepasst werden. Auch kann hier der Reisestundensatz angepasst werden* 

| weise 🏘 | Suchen 🚟 Erstellen 🕨 Ausführen 🥃                                   |                                              |
|---------|--------------------------------------------------------------------|----------------------------------------------|
| usi     | ng System;                                                         |                                              |
| usi     | ng System.Reflection;                                              |                                              |
| usi     | ng System.Collections.Generic;                                     |                                              |
| usi     | ng System.ComponentModel;                                          |                                              |
| usi     | ng System.Windows.Forms;                                           |                                              |
| usi     | ng DataObjects.NET;                                                |                                              |
| usi     | ng SolIT.Data.Base;                                                |                                              |
| usi     | ng SolIT.Data.Base.Actions;                                        |                                              |
| usi     | ng SolIT.UI.Base;                                                  |                                              |
| ) usi   | ng SolIT.Data.Crm;                                                 |                                              |
| 1       |                                                                    |                                              |
| 2 nan   | espace SolIT.Data.Crm.Actions                                      |                                              |
| 3 {     |                                                                    |                                              |
| 4       | <pre>public class TimeRecordingOverview : CubeActionBase</pre>     |                                              |
| 5       | {                                                                  |                                              |
| 6       | private const double buildingAccommodationAmount = 9.2;            | // Betrag der Bauzulage                      |
| 7       | /*                                                                 |                                              |
| В       | // Gerold                                                          |                                              |
| 9       | private const long buildingAccommodationID = 8/2240;               | // ID der Enumeration Bauzulage              |
| D       | private const long entertainmentAccommodationID = 872817;          | // ID der Enumeration Bewirtung              |
| 1       | private const long travel/accommodationID = 872239;                | // ID der Enumeration Nachtigung             |
| 4       | private const long parkinglocommodationID = 872247,                | // ID der Enumeration Parkgebühren           |
| 2       | private const long otherAccommodationID = 872807:                  | // ID der Enumeration Sonstiges              |
| -       | private const long dailyAccommodationID = 872866;                  | // ID der Enumeration Diäten/Inland          |
| 5       | */                                                                 | ,, ib act maneration braten, intana          |
| 7       | // Sol-It                                                          |                                              |
| B       | <pre>//private const long buildingAccommodationID = 1130969;</pre> | <pre>// ID der Enumeration Bauzulage</pre>   |
| 9       | private const long entertainmentAccommodationID = 18551893;        | <pre>// ID der Enumeration Bewirtung</pre>   |
| D       | private const long overnightAccommodationID = 18551883;            | <pre>// ID der Enumeration Nächtigung</pre>  |
| 1       | <pre>private const long travelAccommodationID = 18551894;</pre>    | <pre>// ID der Enumeration Fahrtkosten</pre> |
| 2       | <pre>private const long parkingAccommodationID = 18551884;</pre>   | // ID der Enumeration Parkgebühren           |
| 3       | <pre>private const long otherAccommodationID = 18551896;</pre>     | <pre>// ID der Enumeration Sonstiges</pre>   |
| 4       | <pre>private const long dailyAccommodationID = 18551895;</pre>     | // ID der Enumeration Diäten/Inland          |
| 5       |                                                                    |                                              |